# Initiation à la programmation de la carte BBC Micro:bit

**Objectif**:

| 1 | Conventions |                                                                              |         |            |
|---|-------------|------------------------------------------------------------------------------|---------|------------|
|   |             | Consignes sur le travail à effectuer                                         | Données | Ressources |
| 2 | Prérequis   |                                                                              |         |            |
|   |             | Programmation de base en python : variables, opérateurs, fonctions, boucles, |         |            |

## 3 Nouvelles compétences à acquérir

- Utilisation du logiciel mu-editor
- Utilisation basique de la carte micro-bit associée à la carte d'extension (shield) Grove

## 4 Présentation de la carte micro-bit

La carte micro:bit est une carte électronique programmable, ayant des capteurs et actionneurs intégrés.

La carte peut fonctionner de manière autonome ou elle peut être connectée en USB à un ordinateur. Elle peut alimenter des capteurs en 3,3V.

La carte peut-être programmée dans un langage dérivé de Python, mais très proche : le Micropython.

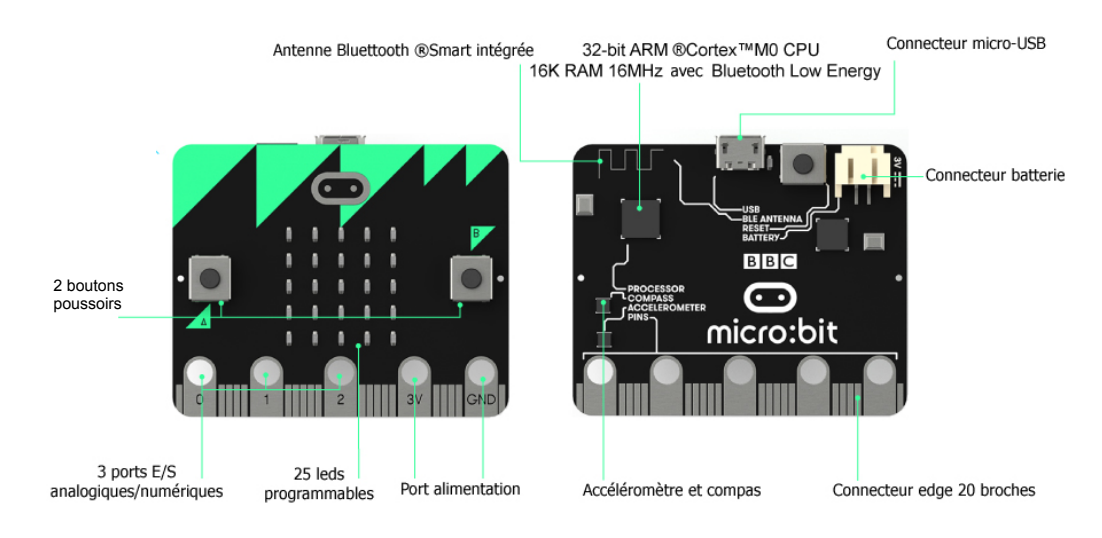

## 5 Utilisation de la carte

- 1. Premier programme
  - Connecter la carte sur unport USB de l'ordinateur
  - Lancer le logiciel mu-editor en cliquant sur

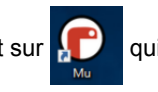

BBC micro Ecrit un p qui se trouve sur le bureau

Lorsque le logiciel est ouvert,

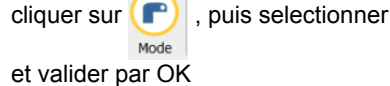

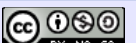

Saisir le programme en cliquant sur

puis écrire le code suivant dans la zone de saisie

from microbit import \* display.show("Bonjour")

- Avec enregistrer ce programme sous le nom prog1.py
- Transférer le programme dans la carte en cliquant sur ( 
   diametrica da la carte en cliquant sur ( 
   diametrica da la carte en cliquant sur ( 
   diametrica da la carte en cliquant sur ( 
   diametrica da la carte en cliquant sur ( 
   diametrica da la carte en cliquant sur ( 
   diametrica da la carte en cliquant sur ( 
   diametrica da la carte en cliquant sur ( 
   diametrica da la carte en cliquant sur ( 
   diametrica da la carte en cliquant sur ( 
   diametrica da la carte en cliquant sur ( 
   diametrica da la carte en cliquant sur ( 
   diametrica da la carte en cliquant sur ( 
   diametrica da la carte en cliquant sur ( 
   diametrica da la carte en cliquant sur ( 
   diametrica da la carte en cliquant sur ( 
   diametrica da la carte en cliquant sur ( 
   diametrica da la carte en cliquant sur ( 
   diametrica da la carte en cliquant sur ( 
   diametrica da la carte en cliquant sur ( 
   diametrica da la carte en cliquant sur ( 
   diametrica da la carte en cliquant sur ( 
   diametrica da la carte en cliquant sur ( 
   diametrica da la carte en cliquant sur ( 
   diametrica da la carte en cliquant sur ( 
   diametrica da la carte en cliquant sur ( 
   diametrica da la carte en cliquant sur ( 
   diametrica da la carte en cliquant sur ( 
   diametrica da la carte en cliquant sur ( 
   diametrica da la carte en cliquant sur ( 
   diametrica da la carte en cliquant sur ( 
   diametrica da la carte en cliquant sur ( 
   diametrica da la carte en cliquant sur ( 
   diametrica da la carte en cliquant sur (
- Pendant le transfert, la led jaune au dos de la carte clignote. Le programme s'exécute automatiquement dès la fin du transfert.

+

Nouveau

### 2. Utilisation des boutons A et B

Pour interagir avec la carte, on dispose (entre autres) de 2 boutons A et B. Pour que le programme détecte l'appui sur les boutons, il faut tester/surveiller l'état des boutons en permanence. Les fonctions python qui retournent l'état des boutons **doivent donc être dans une boucle While** comme cidessous.

> from microbit import \* # On cree une boucle infinie while True: if button\_a.is\_pressed(): display.show(Image.HAPPY) else: display.show(Image.SAD)

- Tester ce programme
- Modifier ce programme pour afficher :
- "A" si on appuie sur A
- "B" si on appuie sur B
- et "-" si on appuie sur aucun bouton
- 3. La matrice à leds

#### Les leds

chaque led est repérée par sa position (x,y)

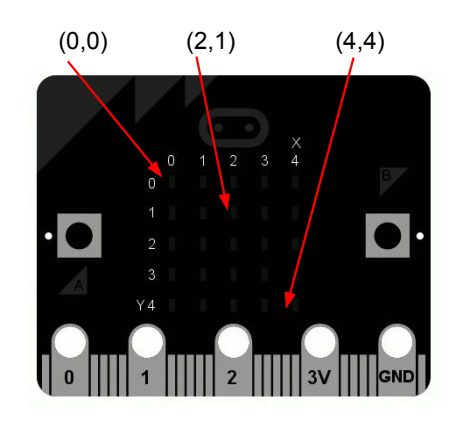

La commande des leds se fait avec "**display.set\_pixel**(*x*, *y*, *value*)" Où "x" (entier entre 0 et 4) indique le numéro de la colonne

- "y" (entier entre 0 et 4) indique le numéro de la ligne
- "value" (entier entre 0 et 9) fixe la luminosité

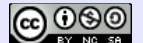

Tester le programme suivant et indiquer ci-dessous les leds qui s'allument en faisant un cercle + ou – gros en fonction de la luminosité

from microbit import \*

display.set\_pixel(0, 0, 1) display.set\_pixel(1, 1, 3) display.set\_pixel(2, 2, 5) display.set\_pixel(1, 3, 7) display.set\_pixel(0, 4, 9)

 \*
 \*
 \*
 \*
 \*

 \*
 \*
 \*
 \*
 \*

 \*
 \*
 \*
 \*
 \*

 \*
 \*
 \*
 \*
 \*

 \*
 \*
 \*
 \*
 \*

Pour simplifier les programmes, il est fréquent de commander les leds en utilisant les boucles 'for'

Par exemple pour allumer une ligne de leds, on fait :

#### from microbit import \*

Faire un test après chaque modification !

- Modifier le programme pour allumer la dernière ligne au lieu de la 1ère.
- Modifier le programme pour allumer la colonne du milieu.
- Modifier le programme pour allumer les leds d'une diagonale
- Ajouter une commande "display.set\_pixel" pour allumer les 2 diagonales

#### Effet chenillard

Pour créer cet effet, on allume 2 leds pendant 1/10 s puis

- on éteint la première

- on allume la suivante L'exemple suivant crée un chenillard sur la première ligne

from microbit import \*

```
while True:
for x in range(4):
    display.set_pixel(x, 0, 9)
    display.set_pixel(x+1, 0, 9)
    sleep(100)
    display.set_pixel(x, 0, 0)
```

display.clear()

- Tester l'exemple et analyser son fonctionnement
- Ajouter une boucle for pour que la "chenille" <u>poursuive</u> son chemin en descendant la colonne de droite puis tester
- Ajouter 2 autres boucles for pour que la chenille tourne sur l'extérieur de la matrice

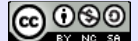

Ph LECLERC

#### Sciences Numérique et Technologie

#### Les images

• Images prédéfinies

La liste des images disponibles se trouve ici : <u>https://microbit-micropython.readthedocs.io/en/latest/tutorials/images.html</u>

Pour afficher une image, on utilise la méthode display.show().

Par exemple pour afficher une fléche vers le haut, il suffit de faire :

from microbit import \* display.show(Image.ARROW\_N)

On peut afficher une "suite" d'images, pour créer une animation

from microbit import \* display.show(Image.ALL\_ARROWS, loop=True, delay=500)

Images personnelles

Pour définir une imgage, il suffit d'indiquer ligne par ligne, le niveau de brillance de chaque led Par exemple pour afficher un carré sur les leds périphériques de la matrice

from microbit import \* Carre = Image('99999:90009:90009:90009:999999:') display.show(Carre)

- Tester le code ci-dessus
- Modifier pour obtenir l'image ci-dessous
- Faire constater le fonctionnement

| * | * | * | * | * |
|---|---|---|---|---|
| * | * | * | * | * |
| * | * | * | * | * |
| * | * | * | * | * |
| * | * | * | * | * |

#### 4. Les entrées sorties en mode "digital"

Pour connecter des capteurs et des actionneurs, la carte possède 19 broches repérées pin0, pin1, ... pin16 et pin19, pin20.

En mode "digital" les broches n'ont que 2 états logiques possibles .

État logique  $0 \rightarrow tension=0v$ 

État logique1  $\rightarrow$  tension=3,3V

Pour lire l'état d'une broche utilisée en entrée logique (un bouton poussoir par exemple), on utilise la méthode **read\_digital()**.

Exemple :

from microbit import \* while True: if pin0.read\_digital(): display.show("1") else: display.show("0")

\* Exécuter ce programme

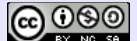

En utilisant un fil muni de pinces crocodiles,

Indiquer

\* la valeur s'affiche quand on relie la broche 0 à la broche  $3V \rightarrow$ 

\* la valeur s'affiche quand la broche 0 n'est pas branchée  $\rightarrow$ 

Pour commander une broche en sortie logique (allumer/éteindre une led, faire

tourner/arrêter un moteur, ... ) on utilise la méthode write\_digital()

**Expérimentation :** Pour brancher des actionneurs sur les broches, il est conseillé d'utiliser une carte d'interface. On utilisera ici le module grove

Connecter une led au module comme indiqué ci-dessous

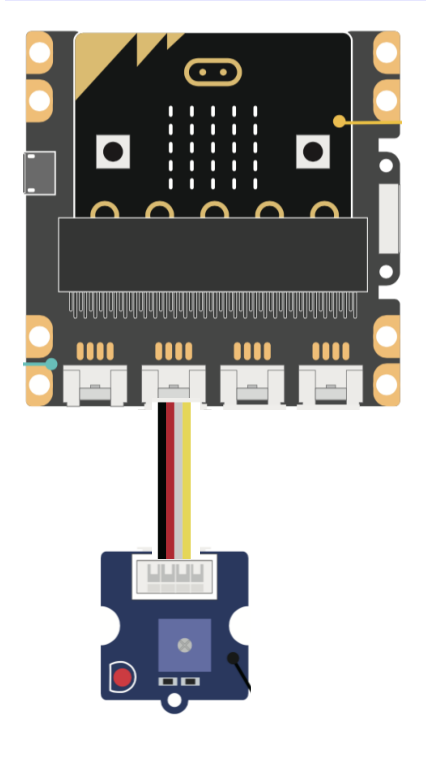

from microbit import \*

while True: pin0.write\_digital(1) sleep(500) pin0.write\_digital(0) sleep(500)

Tester le code ci-dessus

Modifier le code pour obtenir le fonctionnement décrit par le chronogramme ci-dessous Faire constater le fonctionnement

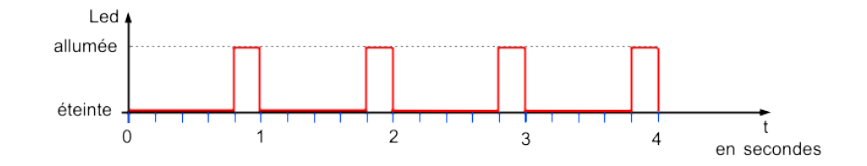

#### 5. Les entrées sorties en mode "analogique"

Sur certaines broches, on peut brancher des capteurs (température, luminosité,..) qui délivrent une tension, comprise entre 0V et 3,3V, proportionnelle à la grandeur mesurée.

La méthode **read\_ananalog()**, retourne une valeur numérique comprise entre 0 et 1023 et proportionnelle à la tension appliquée sur la broche.

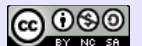

Sciences Numérique et Technologie

On peut aussi faire varier la tension moyenne sur les broches auquelles on a branché un actionneur (Led, moteur, haut parleur, ..)

Dans ce cas on utilise la méthode **write\_analog(x)**. La tension sur la broche sera comprise entre 0 et 3,3V quand varie x entre 0 et 1023.

Ajouter un potentiomètre au module comme indiqué ci-dessous

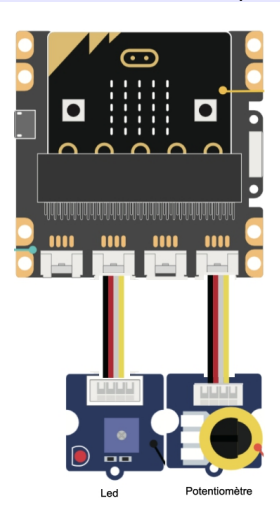

from microbit import \*

# while True:

consigne = pin2.read\_analog()
pin0.write\_analog(consigne)

- **Tester** le code ci-dessus
- Indiquer ce qu'il se passe lorsqu'on tourne le potentiomètre
- Expliquer le fonctionnement du code

## 6. Les capteurs intégrés à la carte

La carte micro-bit comporte :

- Un capteur qui fournit la température de la carte, différente de la température ambiante car placé à côté du micro-processeur
- Un accéléromètre 3 axes qui permet par exemple de mesurer l'inclinaison de la carte
- Un compas (bousssole) qui , après initialisation fournit l'orientation de la carte.

#### Remarque :

Ces capteurs fournissent une information numérique à plusieurs chiffres difficilement visualisables sur la carte elle-même. On traitera donc les exemples dans le paragraphe suivant qui traite de la mise en œuvre de la console

## 7. La console REPL de mu-editor

| Lorsqu'on ouvre une console (terminal) REPL en cliquant sur l'icône |                            | , l'exécution du prog                        | gramme dans la          |  |
|---------------------------------------------------------------------|----------------------------|----------------------------------------------|-------------------------|--|
| carte microbit est a<br>Le système vous "d                          | êtée<br>onne la main" pour |                                              | REPL                    |  |
| •                                                                   | saisir des commande        | s micro python                               |                         |  |
|                                                                     | MicroDuthon v1 0 2-24.     | $-\sigma d = 4154 c = 72 c = 2017 - 00 - 01$ | • micro•hit v1 0 1 with |  |

```
MicroPython v1.9.2-34-gd64154c73 on 2017-09-01; micro:bit v1.0.1 with
nRF51822
Type "help()" for more information.
>>>
```

2nde Génrale et Technologique Sciences Numérique et Technologie

```
Ph LECLERC
```

#### Par exemple

| >>> | display.set_pixel(0,0,9) |
|-----|--------------------------|
| >>> | display.set_pixel(0,0,0) |
| >>> | temperature()            |
| 23  |                          |
| >>> |                          |

Microbit

Pour visualiser le résultat de la fonction print() d'un programme python

from microbit import \*

while True:

# on affiche la temperature de la carte
mesure\_T = temperature()
print("Temperature=", mesure\_T)
# on peut faire aussi directement
#print("Temperature=", temperature())
# on affiche l'inclinaison suivant l'axe x
print("Inclinaison x=", accelerometer.get\_x())
sleep(500)

- Quitter le mode console en cliquant sur l'icône REPL
- Saisir le et flasher le code ci-dessus
- Rouvrir la console REPL
- Relancer l'exécution du programme en faisant CTRL+D En inclinant la carte vers la droite ou la gauche, vous devez observer les variations de l'inclinaison
  - Anclinaison x= 400 Temperature= 23 Inclinaison x= 652 Temperature= 23 Inclinaison x= 640 Temperature= 23 Inclinaison x= 632 Temperature= 23

## 8. Le mode graphique

print((variable1,) ou plusieurs en faisant print((variable1,variable2,...variable-nn,))

A noter qu'on peut utiliser simultanément la console REPL et le mode graphique

```
from microbit import *
while True:
    Inclinaison = accelerometer.get_x() * 90 / 1024
    if button_a.is_pressed():
        # on affiche l'inclinaison suivant l'axe x
        print("Inclinaison x=", Inclinaison)
    else:
        # on trace la courbe
        print((Inclinaison,))
    sleep(200)
```

Avec le code ci-dessus, on affiche la valeur de l'inclinaison dans la console REPL si on appuie sur le bouton A, sinon on trace la courbe.

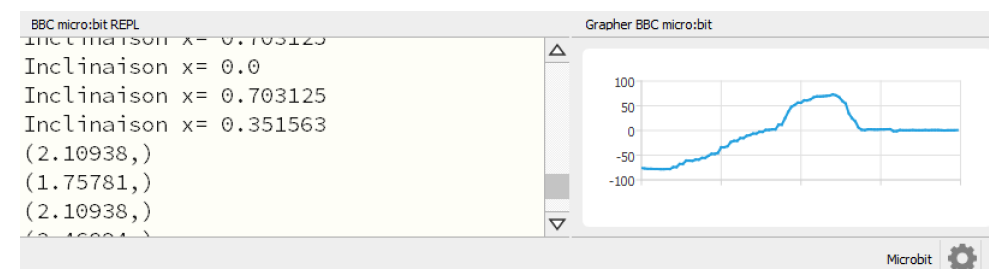

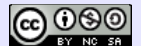